## <u>Updation of COAP Registration Number for M.Tech</u> <u>Programme on online Admission Portal</u>.

- 1. Applicants who are seeking admission in Regular M.Tech Programme through GATE score are required to register on COAP portal and update the COAP registration number online into the IISc Applicant's Interface. The procedure to Update COAP Registration number is placed below.
- To register on COAP portal applicant should visit on Common Offer Acceptance Portal (COAP) website or follow URL: <u>http://coap.iitm.ac.in/</u>. Candidates are advised to download COAP 2020 information brochure and follow the guidelines for participation. All admission offers will be displayed on the common offer acceptance portal only.
- 3. In case of any query please write us on admission.acad@iisc.ac.in

## PROCEDURE FOR UPDATING COAP REGISTRATION NUMBER FOR M.TECH PROGRAMME

Visit the portal https;//admissions.iisc.ac.in and select Apply of PG Programme.

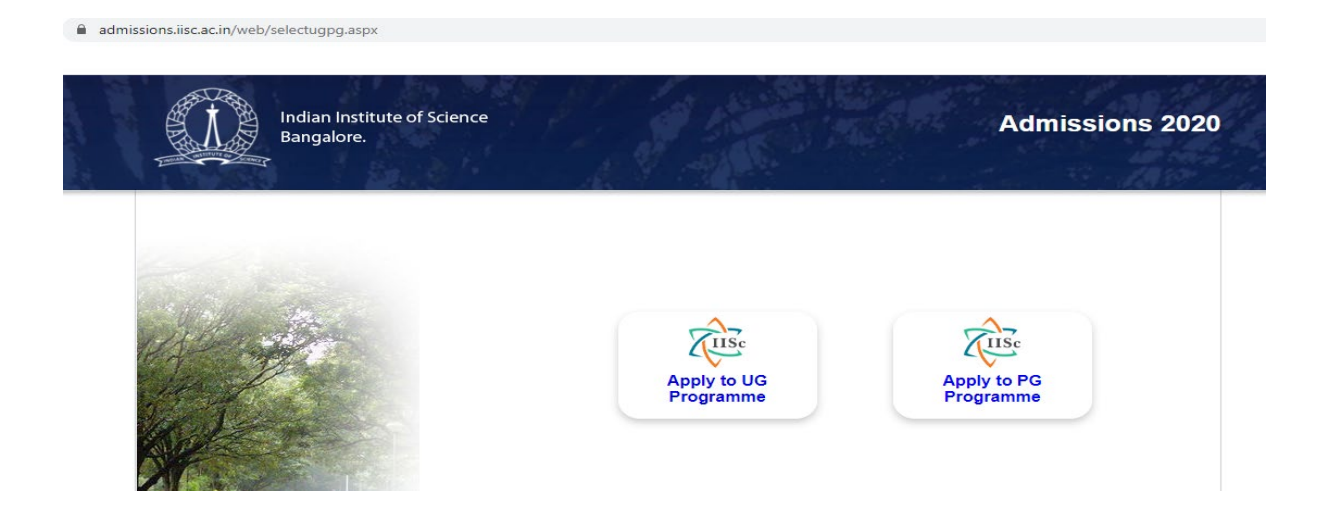

- 1. Login using your registered credentials.
- admissions.iisc.ac.in/Web/Login.aspx

|              | Indian Institute of Science<br>Bangalore.<br>व | Research (Ph D / M Tech(Res) , Course (M Tech / M Des/ M | Admissions 2<br>Mgt),Ph D(Integrated) and Ex<br>Registration Program |
|--------------|------------------------------------------------|----------------------------------------------------------|----------------------------------------------------------------------|
| Login for II | Sc Online Application only afte                | er you registered                                        | Home                                                                 |
|              |                                                |                                                          |                                                                      |
| i New us     | E-mail Address or Application                  | on No *                                                  |                                                                      |
| i New us     | E-mail Address or Application<br>Password *    |                                                          |                                                                      |

Click on the link "Update your National Ent. test results(s)" from the left side menu.
 admissions.iisc.ac.in/Web/ApplicationStatus.aspx

| Indian Institute of<br>Bangalore.                                                 | Scienc                                                          | ce<br>Res       | earch (Ph D /M Tech(Res) , Course      | (M Tech / M Des/ M        | Admis<br>Mgt),Ph D(Integ<br>External Regist | sions 2020<br>rated Program) and<br>ration Programmes |
|-----------------------------------------------------------------------------------|-----------------------------------------------------------------|-----------------|----------------------------------------|---------------------------|---------------------------------------------|-------------------------------------------------------|
|                                                                                   | You are here: Admission \ Application Status Application Status |                 |                                        |                           | Punith   🕘Logout                            |                                                       |
| Check your Application status                                                     | SI.No                                                           | Application No. | Programme                              | Status                    | Last Modified<br>Date                       | Available<br>Downloads                                |
| Apply for another Programme     Upload / Change your Photograph and     Signature | 1                                                               | 20100007 .      | Research Programme                     | Incomplete<br>Application | 18/03/2020                                  | Online<br>Application                                 |
| Update your National Ent. test result(s)                                          | 2                                                               | 20200003 @      | Course Programme Sponsored (M<br>Tech) | Incomplete<br>Application | 31/01/2020                                  |                                                       |

**0-7** 🟠

3. Select Application Number of the programme [Course Programme (M Tech/M Des)].

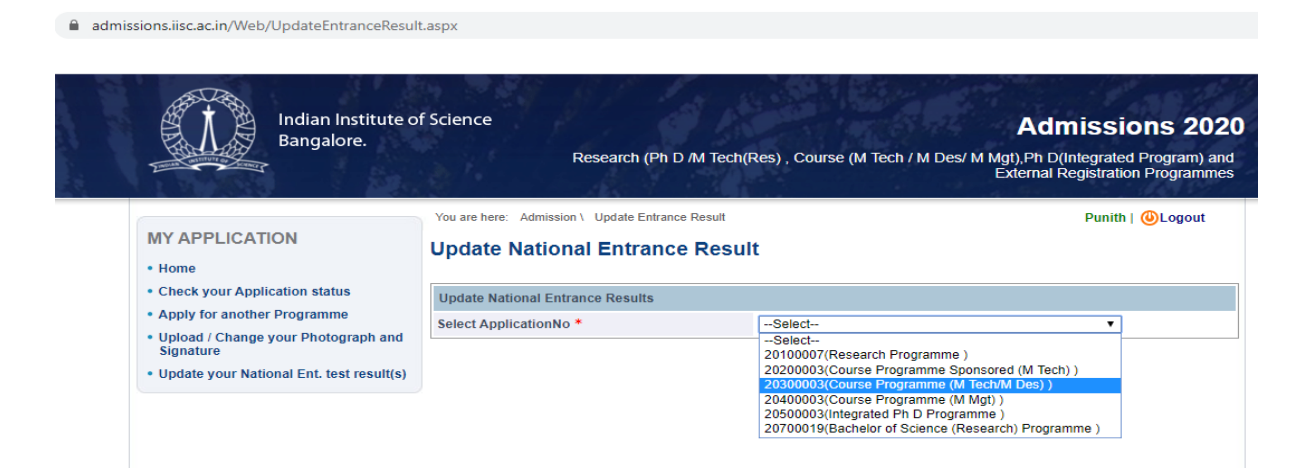

4. Enter the COAP Registration Number under the GATE Details and click on "Update".

A admissions iiss as in Mich/UpdateEnt

| Indian Institute of<br>Bangalore.                             | fScience                                                          | e<br>Resear            | ch (Ph D <i>I</i> M Tech(F | Res) , Course (M Tech / | <b>Adm</b><br>M Des/ M Mgt),Ph D(li<br>External Re | nissions 2020<br>ntegrated Program) and<br>egistration Programmes |
|---------------------------------------------------------------|-------------------------------------------------------------------|------------------------|----------------------------|-------------------------|----------------------------------------------------|-------------------------------------------------------------------|
|                                                               | You are h                                                         | nere: Admission \ Upda | te Entrance Result         |                         |                                                    | Punith   🕘Logout                                                  |
| MY APPLICATION  • Home                                        | Updat                                                             | te National En         | trance Resul               | t                       |                                                    |                                                                   |
| Check your Application status     Apply for another Brogramme | Update National Entrance Results                                  |                        |                            |                         |                                                    |                                                                   |
| Inload / Change your Photograph and                           | Select ApplicationNo * 20300003(Course Programme (M Tech/M Des) ) |                        |                            |                         |                                                    | T                                                                 |
| Signature                                                     | GATE I                                                            | Details                |                            |                         |                                                    |                                                                   |
| Update your National Ent. test result(s)                      | Year                                                              | GATE RollNo            | GATE Paper                 |                         | Score (out of 1000)                                |                                                                   |
|                                                               | 2020                                                              | 123456                 | Production and Indu        | ustrial Engineering     | 123                                                | ]                                                                 |
|                                                               | 2019                                                              | 2563345                | Aerospace Enginee          | ring 🔹                  | 856                                                |                                                                   |
|                                                               |                                                                   |                        |                            |                         |                                                    |                                                                   |
|                                                               | 2018                                                              |                        | Select                     | •                       |                                                    |                                                                   |